# Configurar Interfaces do FDM no Modo de Par Embutido

### Contents

Introdução Pré-requisitos Requisitos Componentes Utilizados Informações de Apoio Diretrizes e limitações Antes de Começar Detalhes do Modo Embutido Diagrama de rede de configuração in-line Configurar Conjunto Embutido Modificar ou excluir um conjunto embutido

### Introdução

Este documento descreve os Conjuntos Embutidos para FDM adicionados ao Cisco Secure Firewall 7.4.1.

### Pré-requisitos

#### Requisitos

A Cisco recomenda que você conheça estes tópicos:

- Conceitos e configuração do FDM
- Aplica-se a FTDs nas plataformas 1000, 2100 e 3100 Series gerenciadas pelo FDM

#### **Componentes Utilizados**

As informações neste documento são baseadas no FDM 7.4.2.

As informações neste documento foram criadas a partir de dispositivos em um ambiente de laboratório específico. Todos os dispositivos utilizados neste documento foram iniciados com uma configuração (padrão) inicial. Se a rede estiver ativa, certifique-se de que você entenda o impacto potencial de qualquer comando.

### Informações de Apoio

Um conjunto em linha fornece uma interface somente IPS. Você pode implementar interfaces somente IPS se tiver um firewall separado protegendo essas interfaces e não quiser a sobrecarga das funções de firewall.

Um conjunto em linha atua como um bump no fio, unindo duas interfaces para se encaixar em uma rede existente. Essa função permite que o dispositivo seja instalado em qualquer ambiente de rede sem a configuração de dispositivos de rede adjacentes. As interfaces em linha recebem todo o tráfego incondicionalmente, mas todo o tráfego recebido nessas interfaces é retransmitido para fora de um conjunto em linha, a menos que seja descartado explicitamente.

### Diretrizes e limitações

- Você pode configurar conjuntos em linha apenas nestes modelos de dispositivo: Firepower 1000 Series, Firepower 2100, Secure Firewall 3100.
- Tipos de interface permitidos em um conjunto embutido: físico, EtherChannel.
- Não é possível incluir a interface de gerenciamento em um conjunto embutido.
- Você não pode alterar os atributos das interfaces usadas em um conjunto embutido: nome, modo, ID da interface, MTU, endereço IP.
- Se você habilitar o modo Tap, a opção Snort Fail Open será desabilitada.
- Pacotes de eco BFD (Detecção de Encaminhamento Bidirecional) não são permitidos através do dispositivo ao usar conjuntos em linha. Se houver dois vizinhos em ambos os lados do dispositivo executando o BFD, o dispositivo descartará os pacotes de eco BFD porque eles têm o mesmo endereço IP de origem e de destino e parecem fazer parte de um ataque LAND.
- Para conjuntos em linha e interfaces passivas, o dispositivo suporta até dois cabeçalhos 802.1Q em um pacote (também conhecido como suporte Q-in-Q).

Note: As interfaces do tipo firewall não suportam Q-in-Q e suportam apenas um cabeçalho 802.1Q.

• As interfaces em um conjunto em linha não suportam roteamento, NAT, DHCP (servidor, cliente ou relay), VPN, Interceptação de TCP, inspeção de aplicativos ou Netflow.

### Antes de Começar

- É recomendável definir o PortFast de STP para switches ativados por STP que se conectam às interfaces de par em linha de defesa contra ameaças.
- Configure as interfaces física ou EtherChannel que podem ser membros do conjunto em linha. Você pode configurar apenas estes valores: Nome, duplex, velocidade e modo Roteado (não selecione passivo). Não configure nenhum tipo de endereçamento, isto é,

endereços IP manuais, DHCP ou PoE.

#### Detalhes do Modo Embutido

- Este recurso permite usar Conjuntos em linha. Isso permite a inspeção de tráfego sem alocação de IP.
- O Modo em linha está disponível para interfaces físicas, EtherChannels e Zonas de Segurança.
- O Modo em linha é automaticamente definido para Interfaces e EtherChannels quando eles são usados em um Par em linha.
- O modo em linha impede que sejam feitas alterações nas interfaces envolvidas e nos EtherChannels até que sejam removidas do par em linha.
- As interfaces que estão no modo in-line podem ser associadas a Zonas de segurança definidas para o modo in-line.

#### Diagrama de rede de configuração in-line

O tráfego flui do Roteador 1 para o Roteador 2 através das Interfaces A e B usando apenas uma conexão física.

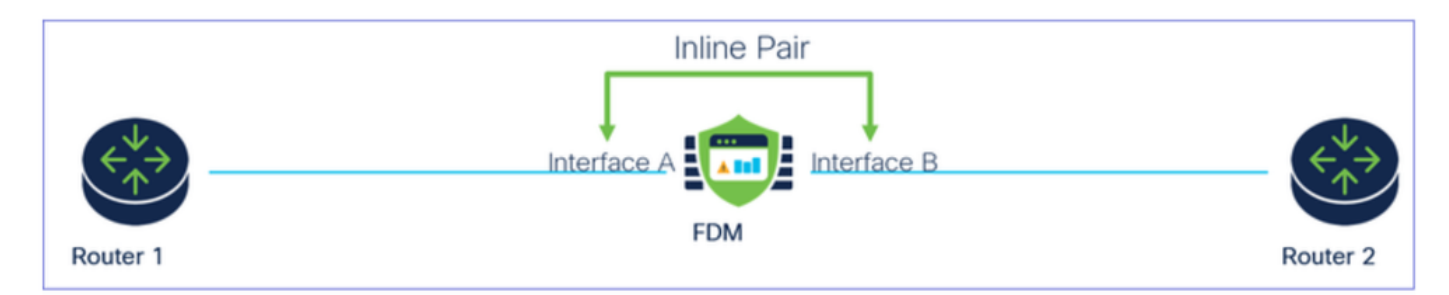

Diagrama de Rede

### Configurar Conjunto Embutido

• No painel do FDM, navegue até o cartão Interfaces.

| Firewall Device Manager Monitoring Policies                                | Objects Device: firepower                                               |                                                                                                    | admin<br>Administrator                                                                          |
|----------------------------------------------------------------------------|-------------------------------------------------------------------------|----------------------------------------------------------------------------------------------------|-------------------------------------------------------------------------------------------------|
| Model<br>Cisco Firepower 2120 Three                                        | Software VDB Intrusion Rule U<br>t Defense 7.4.2-172 376.0 20231011-153 | pdate Cloud Services High Availa<br>6 ③ Not Registered   Register Not Config                            | ability Configure                                                                               |
| C Inside Network                                                           |                                                                         | 1/13 1/14 1/15 1/16<br>SFP                                                                              | teway                                                                                           |
| Interfaces<br>Management: Merged<br>Enabled 3 of 17<br>View All Interfaces | Routing<br>There are no static routes yet<br>View Configuration         | Updates<br>Geolocation, Rule, VDB, System Upgrade,<br>Security Intelligence Feeds<br>View Configuration | System Settings<br>Management Access<br>Logging Settings<br>DHCP Server / Relay<br>DDNS Service |

Guia Interfaces

• Para ativar interfaces, clique no ícone Status da interface.

| Device<br>Inter | summary<br>rfaces                                                                                                    |                |        |        |                    |                 |                |         |
|-----------------|----------------------------------------------------------------------------------------------------|----------------|--------|--------|--------------------|-----------------|----------------|---------|
| Cisco           | • Firepower 2120 Threat Defense       •         MGMT       1/1       1/3       1/5       1/7       1/9       1/11         Image: State State S | 1/14 1/15 1/16 |        |        |                    |                 |                |         |
| 17 Inte         | erfaces                                                                                                    |                |        |        | <b>—</b>           | <b>Y</b> Filter |                | +       |
| NAME            |                                                                                                    | LOGICAL NAME   | STATUS | MODE   | IP ADDRESS         | STANDBY ADDRESS | MONITOR FOR HA | ACTIONS |
| >               | ✓ Ethernet1/1                                                                                                    | outside        |        | Routed |                    |                 | Enabled        |         |
| >               | Ethernet1/2                                                                                                    | inside         |        | Routed | 192.168.95.1 State |                 | Enabled        |         |
| >               | O Ethernet1/3                                                                                                    |                |        | Routed |                    |                 | Enabled        | F. 🕗    |
| >               | O Ethernet1/4                                                                                                    |                |        | Routed |                    |                 | Enabled        |         |
|                 |                                                                                                    |                |        |        |                    |                 |                |         |

#### Ícone de Status

| Exercise Summery<br>Interfaces |               |         |        |              |                 |                 |          |
|--------------------------------|---------------|---------|--------|--------------|-----------------|-----------------|----------|
| 17 interfaces                  |               |         |        | - eee,       | T line          |                 | +        |
| and                            | UDDICAL MANNE | \$747x8 | wore   | # ADDRESS    | STANDER ADDRESS | wowflow row wa. | ectores. |
| ) v Benefit                    | is-taida      | •       | Rowled |              |                 | Endlad          |          |
| > v Benetit                    | inside        |         | Rooted | 102.108.95.1 |                 | Enabled         |          |
| > 🗸 Ottomotiya                 |               |         | Routed |              |                 | Endland         |          |

• Para Editar interfaces, clique no ícone Editar (lápis) da interface.

| Cisco F   | Firepower 2120 Threat Defense ()<br>MOMT 1/1 1/3 1/5 1/7 1/9 1/11<br>CONSOLE 1/1 1/3 1/6 1/8 1/10 1/12<br>EtherChannels Virtual Tunnel Interface | 1/13 1/14 1/15 1/16<br>SFP<br>es Inline Sets |        |                                    |                                                                                                    |                            |                                                 |    |
|-----------|----------------------------------------------------------------------------------------------------|----------------------------------------------|--------|------------------------------------|----------------------------------------------------------------------------------------------------|----------------------------|-------------------------------------------------|----|
|           |                                                                                                    |                                              |        |                                    |                                                                                                    |                            |                                                 |    |
| 17 Interf | faces                                                                                                    |                                              |        |                                    | ter a constanting of the second second second second second second second second second second second second se | <b>F</b> ilter             |                                                 |    |
| 17 Interf | faces                                                                                                    | LOGICAL NAME                                 | STATUS | MODE                               | IP ADDRESS                                                                                                    | Tilter                     | MONITOR FOR HA                                  | AC |
| 17 Interf | faces                                                                                                    | LOGICAL NAME<br>Outside                      | STATUS | MODE<br>Routed                     | IP ADDRESS                                                                                                    | Filter<br>STANDBY ADDRESS  | MONITOR FOR HA                                  | A  |
| 17 Interf | faces                                                                                                    | LOGICAL NAME<br>outside<br>inside            | STATUS | MODE<br>Routed<br>Routed           | IP ADDRESS                                                                                                    | Filter                     | MONITOR FOR HA<br>Enabled<br>Enabled            |    |
| 17 Interf | faces                                                                                                    | LOGICAL NAME<br>outside<br>inside            | STATUS | MODE<br>Routed<br>Routed<br>Routed | IP ADDRESS                                                                                                    | Filter     STANDBY ADDRESS | MONITOR FOR HA<br>Enabled<br>Enabled<br>Enabled |    |

Editar interface

• Insira o Nome da interface e selecione o modo como Roteado. Não configure nenhum endereço IP.

#### Ethernet1/3 Edit Physical Interface >Interface Name Mode Status Routed ~ Inline Most features work with named interfaces only, although some require unnamed interfaces. Description **IPv4 Address** IPv6 Address Advanced Туре Static × IP Address and Subnet Mask e.g. 192.168.5.15/17 or 192.168.5.15/255.255.128.0 Standby IP Address and Subnet Mask 1

Editar interface

• Para criar um Conjunto Embutido, navegue até a guia Conjuntos Embutidos.

| Device Summary<br>Interfaces                                                                            |                                             |        |                                    |            |                 |                                                 |         |
|----------------------------------------------------------------------------------------------------|---------------------------------------------|--------|------------------------------------|------------|-----------------|-------------------------------------------------|---------|
| Cisco Firepower 2120 Threat Defense<br>MGMT 1/1 1/3 1/5 1/7 1/9 1/1 1/1 0 0 0 0 0 0 0 0 0 0 0 0 0 0 0 0 | 3 1/14 1/15 1/16                            |        |                                    |            |                 |                                                 |         |
| Interfaces EtherChannels Virtual Tunnel Interfaces                                                      | Inline Sets                                 |        |                                    |            |                 |                                                 |         |
| 17 Interfaces                                                                                           |                                             |        |                                    |            | <b>T</b> Filter |                                                 | -       |
|                                                                                                    |                                             |        |                                    |            |                 |                                                 | т       |
| NAME                                                                                                    | LOGICAL NAME                                | STATUS | MODE                               | IP ADDRESS | STANDBY ADDRESS | MONITOR FOR HA                                  | ACTIONS |
| NAME >                                                                                                  | LOGICAL NAME                                | STATUS | MODE<br>Routed                     | IP ADDRESS | STANDBY ADDRESS | MONITOR FOR HA                                  | ACTIONS |
| NAME                                                                                                    | LOGICAL NAME<br>outside<br>inside           | STATUS | MODE<br>Routed<br>Routed           | IP ADDRESS | STANDBY ADDRESS | MONITOR FOR HA<br>Enabled<br>Enabled            | ACTIONS |
| NAME                                                                                                    | LOGICAL NAME<br>outside<br>inside<br>inline | STATUS | MODE<br>Routed<br>Routed<br>Routed | IP ADDRESS | STANDBY ADDRESS | MONITOR FOR HA<br>Enabled<br>Enabled<br>Enabled | ACTIONS |

Criar Conjunto Embutido

#### Para adicionar um Conjunto interno, clique em Adicionar (ícone +).

| Device Summary<br>Interfaces |                                                                                                    |                     |                 |                 |   |
|------------------------------|----------------------------------------------------------------------------------------------------|---------------------|-----------------|-----------------|---|
| Cisco Firepower 2120<br>MGMT | Threat Defense     Image: Constraint of the second second se | 1/13 1/14 1/15 1/16 |                 |                 |   |
| interfaces Ethere            |                                                                                                    |                     |                 |                 |   |
|                              |                                                                                                    |                     |                 | <b>T</b> Filter | + |
| NAME                         | MODE                                                                                                    | мти                 | INTERFACE PAIRS | Filter          | + |

Adicionar Conjunto Embutido

- Defina um nome para o conjunto embutido.
- Defina a MTU desejada (opcional) . O padrão é 1500, que é o MTU mínimo suportado.
- Na seção Interface Pairs, selecione as interfaces. Se mais pares forem necessários, clique em Adicionar outro link par.

# Create New Inline Set

| 0 | 5 |
|---|---|
| U | 1 |

| Name<br>inline                       | MTU<br>1500   |
|--------------------------------------|---------------|
| General Advanced                     |               |
| Interface Pairs inline (Ethernet1/3) | (Ethernet1/2) |
| Add another pair                     |               |
|                                      |               |
|                                      |               |
|                                      |               |
|                                      | CANCEL OK     |

Pares de interface

 Para definir as configurações avançadas para o Conjunto em linha, navegue até a guia Avançado.

# Edit New Inline Set

| ? | $\times$ |
|---|----------|
| - |          |

| Name                   | MTU                      |
|------------------------|--------------------------|
| inline                 | 1500                     |
| General Advanced       |                          |
| Interface Pairs        |                          |
| ■ inline (Ethernet1/3) | ↔ inside (Ethernet1/2) ✓ |
| Add another pair       |                          |
|                        |                          |
|                        |                          |
|                        |                          |
|                        |                          |
|                        |                          |
|                        | CANCEL OK                |

Configurações avançadas

 Selecione Mode como Inline. Se o Modo de toque estiver ativado, a opção Falha ao abrir do Snort estará desativada.

| Edit New Inline Set   | ? × |
|-----------------------|-----|
| Name                  | MTU |
| General Advanced      |     |
| Mode 🗊 🔿 Tap 💿 Inline |     |

Modo Embutido

- Snort Fail Open permite que o tráfego novo e existente passe sem inspeção (habilitado) ou descarte (desabilitado) quando o processo Snort estiver ocupado ou inativo.
- Selecione as configurações desejadas de Snort Fail Open.
- É possível definir as opções Ocupado e Inativo ou nenhuma delas.

## Edit New Inline Set

Snort Fail Open (Falha ao abrir)

- A opção Propagate Link State desativa automaticamente a segunda interface no par em linha quando uma das interfaces é desativada. Quando a interface inoperante volta a ficar ativa, a segunda interface também volta a ficar ativa automaticamente.
- Quando tudo estiver definido, clique em Ok para salvar a configuração.

# Edit New Inline Set

Name

inline

| MTU  |  |
|------|--|
| 1500 |  |
|      |  |
|      |  |

| General Advanced                                               |
|----------------------------------------------------------------|
| Mode i<br>Tap Inline                                           |
| i Enabling "Snort Fail Open" might allow traffic unrestricted. |
| Snort Fail Open Busy Down Propagate Link State                 |
| CANCEL                                                         |

Propagar Estado do Link

- Para adicionar esse conjunto embutido a uma zona de segurança, navegue até Objetos > Zonas de segurança.
- Clique em Adicionar para criar uma nova zona de segurança.

| Firewall Device Ma    | anager Monitoring | Policies Objects | Device: firepower |        | ۵. 🖨 |                 | admin<br>Administrator |
|-----------------------|-------------------|------------------|-------------------|--------|------|-----------------|------------------------|
| Object Types ←        |                   | Security Zones   |                   |        |      |                 |                        |
| C Networks            |                   | 2 objects        |                   |        |      | <b>T</b> Filter | +                      |
| S Ports               |                   | # NAME           |                   | MODE   |      | INTERFACES      | ACTIONS                |
| 🔒 Security Zones      |                   | 1 inside_zone    |                   | Routed |      |                 |                        |
| 🐬 Application Filters |                   | 2 outside_zone   |                   | Routed |      |                 |                        |
| 🖉 URLs                |                   |                  |                   |        |      |                 |                        |
| Geolocations          |                   |                  |                   |        |      |                 |                        |
| Syslog Servers        |                   |                  |                   |        |      |                 |                        |
| 🔏 IKE Policies        |                   |                  |                   |        |      |                 |                        |

• Defina um Nome, selecione o modo como Inline e adicione as interfaces do Conjunto em linha. Em seguida, clique em OK para salvar.

| Add Security Zone                           | ?  | ×  |
|---------------------------------------------|----|----|
| Name<br>inline                              |    |    |
| Description                                 |    | 1. |
| Mode<br>Routed Passive Inline<br>Interfaces |    |    |
| inline (Ethernet1/3)                        |    |    |
| inside (Ethernet1/2)                        |    |    |
|                                             |    |    |
| CANCEL                                      | ОК |    |

Adicionar interfaces

• Navegue até a guia Implantação e Implante as alterações.

Modificar ou excluir um conjunto embutido

As ações Editar e Excluir estão disponíveis para os Conjuntos Embutidos.

| Firewall Device Manager Monitoring                                                             | g Policies Objects Device: firep | ower | (>_) (*) (*) (*) (*) (*) (*) (*) (*) (*) (* | istrator ~ cisco SECURE |
|------------------------------------------------------------------------------------------------|----------------------------------|------|---------------------------------------------|-------------------------|
| Device Summary<br>Interfaces                                                                   |                                  |      |                                             |                         |
| Cisco Firepower 2120 Threat Def<br>MIMT 1/1 1/3<br>CONSOLE 1/2 1/4<br>Interfaces EtherChannels | ense                             |      |                                             |                         |
| 1 inline set                                                                                   |                                  |      | <b>T</b> Filter                             | +                       |
| NAME                                                                                           | MODE                             | мти  | INTERFACE PAIRS                             | ACTIONS                 |
| inline                                                                                         | Inline                           | 1500 | $inline \leftrightarrow inside$             | 0                       |

Ações do Conjunto Embutido

#### Sobre esta tradução

A Cisco traduziu este documento com a ajuda de tecnologias de tradução automática e humana para oferecer conteúdo de suporte aos seus usuários no seu próprio idioma, independentemente da localização.

Observe que mesmo a melhor tradução automática não será tão precisa quanto as realizadas por um tradutor profissional.

A Cisco Systems, Inc. não se responsabiliza pela precisão destas traduções e recomenda que o documento original em inglês (link fornecido) seja sempre consultado.